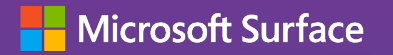

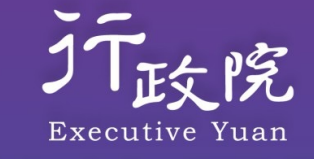

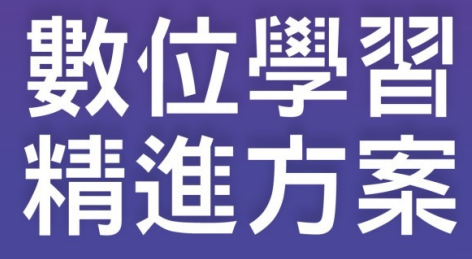

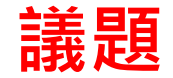

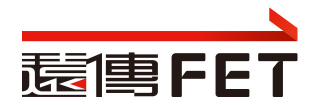

- 帳號說明
- 權限說明
- 群組成員管理作業注意事項
- 裝置管理注意事項
- 應用程式作業注意事項
- Windows 裝置設定作業注意事項
- 實作練習: 建立裝置群組, 納入手邊裝置. 派送App
- Q/A

# MDM-intune 管理介面

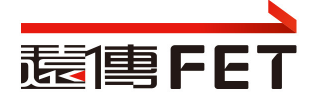

- Intune for Education
  - Intune 教育版. 為學生和教師簡化設定並管理裝置
  - <u>https://intuneeducation.portal.azure.com</u>
- Intune for Enterprise
  - full Intune experience
  - <u>https://endpoint.microsoft.com</u>
- 使用學校管理員帳號登入intune管理介面
   管理學校範圍的裝置管理及App派送...

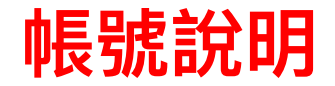

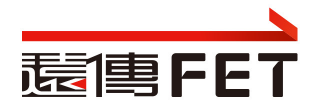

- 帳號依據各縣市學校的縮寫做命名
- 管理者帳號
  - 學校縮寫+ADM
  - (市立油廠國小, 學校代碼: 543609, 學校縮寫: SORPS, SG3平板群組: 543609)
  - <u>SORPSADM@o365kh.onmicrosoft.com</u>
- 裝置帳號
  - 學校縮寫+001~xxx (Surface Go 專用, 裝置帳號)
  - <u>SORPS001@0365kh.onmicrosoft.com</u> | 12345678

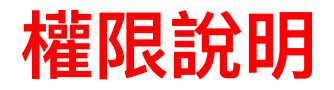

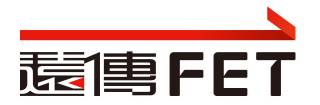

• 學校管理者帳號

### 具備 School Administrator 角色, 管理所在學校範圍內的裝置

- School Administrators can manage apps and settings for their groups. They can take remote actions on devices, including remotely locking them, restarting them, and retiring them from management.
- 基於教育部提供之六階層功能要求,如下圖;主要的是部署軟體、派送軟體、更新軟體、清除個資、查看載具資訊、設備派送狀查詢、Wi-Fi政策派送,教育部文字上要求的上述功能 School Administrators角色皆包含其中
- 擁有本機管理員的權限
- 裝置帳號
  - 賦予M365 A1 授權.
  - 登入使用平板, 可離線使用office, 使用Minecraft, Teams...

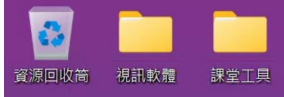

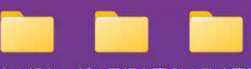

客家語文 新住民語文專 縣市政府專區

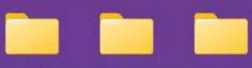

原住民族語文 跨階段英語文 縣市學校專區

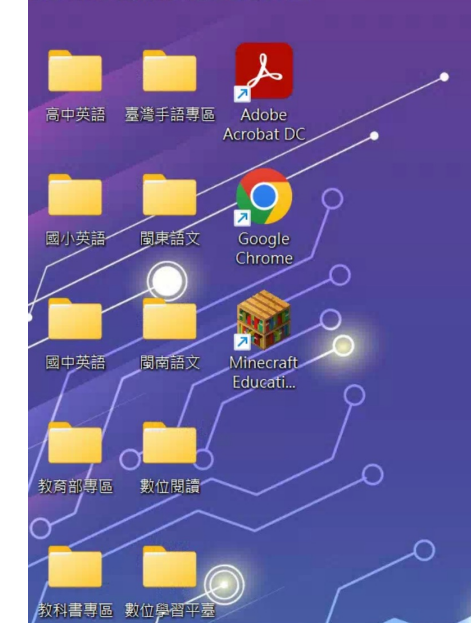

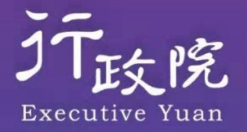

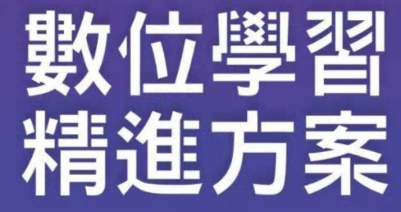

Q 🖬 🔘 📜 💽 🔳 

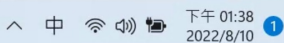

 $\cap$ 

O

O

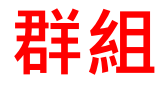

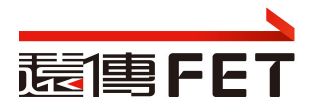

#### 群組

┿ 建立群組

#### 系統管理

- ~ 系統管理員
  - ~ 教育部
    - ~ 輔導團
      - > Android屏東縣教育處
      - ~ Windows 屏東縣教育處
        - ~ 屏東研考處

666666-iPad

666666-SG3

666666-靜態裝置

屏東研考處學生使用者群組

- > 私立崇華國小
- > 縣立中正國中

- 屏東研考處
  - ✔ 學校管理者的管理範圍
  - ✓ 請勿刪除以下群組,若需分組管理,請建子群組

### • 666666-iPad:

- ✓ iPad 裝置群組
- ✓ 所有的iPad裝置放在這裡,不要異動
- 666666-SG3
  - ✓ SG3 裝置群組
  - ✓ 所有的SG3裝置放在這裡,不要異動
- 666666-靜態裝置
  - ✔ Sample, 無用
- 屏東研考處學生使用者群組
  - ✔ 裝置帳號群組
  - ✓ 收容裝置帳號.不要異動

|              | 👗 群組 - Intune 教育版 – Microsofi 🗙 🕂                                                                                         | – o ×         | 👗 群組 - Intune 教育版 – Microsof 🗙 🕂 🗸 🗸 🔶 🔶 🕹                                                                                                    |
|--------------|----------------------------------------------------------------------------------------------------|---------------|----------------------------------------------------------------------------------------------------|
| $\leftarrow$ | ightarrow C b https://intuneeducation.portal.azure.com/#bl A to the the the theta the the the the the the the the the the | InPrivate 🕥 … | 🗧 🔶 🛆 intuneeducation.portal.azure.com/#blade/Mic 🗞 🏠 😕 😇 加 🌏 無痕式視論 :                                                                                                    |
| Intu         | ne教育版                                                                                                    | 🙆             | Intune 教育版 ···· 😓                                                                                                    |
|              | ne 教育版<br>儀表板 ><br>群 / 建立群组<br>· · · · · · · · · · · · · · · · · · ·                                                      | ×             | Inture 教育版       ●         ●       様表板 >         ●       群組       ···         ●       + 建立群组       ···         ●       + 建立群组       ···         ●       ●       ···         ●       ●       ···         ●       ●       ···         ●       ●       ···         ●       ●       ···         ●       ●       ···         ●       ●       ···         ●       ●       ···         ●       ●       ····         ●       ●       ····         ●       ●       ·····         ●       ●       ·····         ●       ●       ·····         ●       ●       ·····         ●       ●       ·····         ●       ●       ·····         ●       ●       ·····         ●       ●       ······         ●       ●       ······         ●       ●       ······         ●       ●       ······         ●       ●       ·······         ●       ●       ······     < |
|              | > 縣立高泰國中                                                                                                    |               |                                                                                                    |

| 🔥 群組 - Intune 教育版 – Microsof × 🕂                                                                                                    |                   | \Lambda 群組 - 光華高中 - Intune 教育版 🛛 🗙 🕂                                  |  |
|----------------------------------------------------------------------------------------------------|-------------------|-----------------------------------------------------------------------|--|
| 🗧 🔶 🔿 🕐 🌘 intuneeducation.portal.azure.com/#vie 💿 🛧 😕 🧕 🎬 🗯 🔲 👶 無痕式者                                                                | 見窗 (3) 🚦          | 🗧 🔶 C 🔒 intuneeducation.portal.azure.com/#vie 💿 🏠 📴 🧯 🗯 🔲 🌧 無痕式視窗 (3) |  |
| Intune 教育版                                                                                                    |                   | Intune 教育版 ····                                                       |  |
| Inture 教育版         ※       確表板 >         第                                                                                          | ×                 | Intue 教育版       ・・・・・・・・・・・・・・・・・・・・・・・・・・・・・・・・・・・・                  |  |
| <ul> <li>&gt; 白河商工-111</li> <li>&gt; 私立弘明賽驗高中</li> <li>&gt; 私立正義高中-111</li> <li>&gt; 私立萬能工商-111</li> <li>&gt; 私立高苑工商-111</li> </ul> | ···<br>···<br>··· | <b>群拍 胜程 記錄</b>                                                       |  |
| ) ## IMI 号 四                                                                                                    |                   |                                                                       |  |

# 群組成員管理作業注意事項

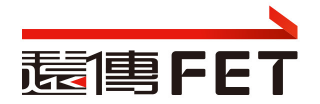

#### 儀表板 > 群組 > 群組 - 屏東研考處

#### 群組 - 屏東研考處 | Windows 裝置設定

|              | ≪ □ 儲存 × 捨棄變更   |
|--------------|-----------------|
| 概觀           |                 |
| 群組成員         | ✓ 搜尋 Windows 設定 |
|              | ◇ 全部展開 《 全部摺疊   |
| 使用者          | ◇ 帳戶和登入         |
| 應用程式         | ◇ 應用程式          |
| Web 應用程式     | ◇ 註冊            |
| Windows 應用程式 | ∨ 瀏覽器           |
| iOS 應用程式     | ◇ 網路和連線         |
| 設定           | ✓ OneDrive 及儲存體 |
| Windows 裝置設定 | ◇ 電源與睡眠         |
| iOS 裝置設定     |                 |

- 避免在學校群組,加入裝置.若有分組管理需
   求,請建子群組
- 請留意操作對像: Windows or iOS
- Windows裝置設定的調整,儲存後建立 群組 名稱+...的組態設定檔

| 縣立車城國小射寮分校學生使用者群組 Win           | Windows 10 及更新 | 裝置限制   | 23/12/22 下午12:17 |
|---------------------------------|----------------|--------|------------------|
| 縣立車城國中 ConfigurationPolicy      | Windows 10 及更新 | 設定目錄   | 04/11/22 上午9:39  |
| 縣立車城國中 GroupPolicyConfiguration | Windows 10 及更新 | 系統管理範本 | 25/10/22 下午1:19  |
| 縣立車城國中 Windows10CustomDenyAd    | Windows 10 及更新 | 自訂     | 25/10/22 下午1:19  |
| 縣立車城國中 Windows10CustomDenyStore | Windows 10 及更新 | 自訂     | 06/10/22 上午9:45  |
| 縣立車城國中 Windows10General         | Windows 10 及更新 | 裝置限制   | 04/11/22 上午9:39  |
| 縣立車城國中學生使用者群組 Configuratio      | Windows 10 及更新 | 設定目錄   | 07/10/22 上午8:59  |
| 縣立車城國中學生使用者群組 GroupPolicy       | Windows 10 及更新 | 系統管理範本 | 07/10/22 上午8:59  |
| 縣立車城國中學生使用者群組 Windows10C        | Windows 10 及更新 | 自訂     | 07/10/22 上午8:58  |
| 縣立車城國中學生使用者群組 Windows10G        | Windows 10 及更新 | 裝置限制   | 07/10/22 上午8:59  |

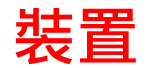

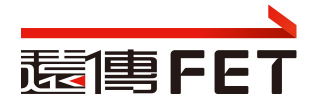

2

### PLANREO0B33GTQ222433F | 屬性

| ▶ 搜尋                   | <li>&lt; 🗘 同步 🕛 重新啟動 🧷 重新命</li> | 名 🕐 Autopilot 重設 🌐 遺失 🏷 重設成出廠預設值 \cdots |
|------------------------|---------------------------------|-----------------------------------------|
| 裝置詳細資料                 | 净號                              | 0B33GTQ222433F                          |
| End whet               | 彩垣冏                             |                                         |
| 出題性                    | OS/版本                           | Windows 10.0.22000.1219                 |
| Windows Autopilot 詳細資料 | 可用的儲存體                          | 23.1 GB (共 57.6 GB)                     |
|                        | Wi-Fi MAC                       | C475AB3DD493                            |
| 裝置動作                   | Wi-Fi IPv4 位址                   | 172.20.10.2                             |
| 最近的簽入                  | Wi-Fi 子網路識別碼                    | 172.20.10.0                             |
| 修復金鑰                   | Windows Defender 狀態             | ❷ 清除                                    |
| שיב אבו עיו            | Windows Defender 上次掃描時間         | 永不①                                     |
|                        | 主要使用者                           | 無 ①                                     |
|                        | 群組成員資格                          |                                         |
|                        | 666666-SG3                      |                                         |
|                        | 666666-靜態裝置                     |                                         |
|                        | 所有裝置                            |                                         |
|                        |                                 |                                         |

### 裝置管理注意事項

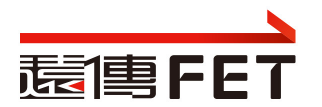

- 請勿點選"重設成出廠預設值",裝置須重灌,納管...
- 請勿點選 "Autopilot重設",原已安裝的office, Minecraft 需重新 派送耗時
- 重新命名, 平板重開機後生效
- 重新啟動,有問題時,點選重新啟動,看平板是否重開機
- 遺失.裝置必須開機上網,且裝置組態設定中,開啟位置尋找功能

| 應用程式語                                                                                                    | 新增與部署                     |                  | 远事FE <sup>-</sup>                           |                        |  |
|----------------------------------------------------------------------------------------------------|---------------------------|------------------|---------------------------------------------|------------------------|--|
| Intune 教育版                                                                                                    |                           | •                | Windows Ap<br>- 新增應用<br>- Window<br>Web App | pp<br>月程式<br>vs App 部署 |  |
| ««                                                                                                    | 儀表板 〉                     |                  | 網頁App                                       | p部署                    |  |
| <ul> <li>△▲▲</li> <li>▲▲</li> <li>▲▲</li> <li>▲</li> <li>▲&lt;</li></ul> | 應用程式                      |                  |                                             |                        |  |
| ⑦ 快速設定                                                                                                    | 🕂 新增應用程式 🗸 🖒 重新整理清單       | Ē                |                                             |                        |  |
| 記群組                                                                                                    | ┼ 新增 Web 應用程式             |                  | 應用程式類型· <b>傳統</b> 西                         | 辺應用程式 iOS              |  |
| ₽ 裝置                                                                                                    | ☐ 新增 Microsoft Store 應用程式 | <b>座田扫-1</b> #2刑 |                                             |                        |  |
| ○ 使用者                                                                                                    | → 新增傳統型應用程式               | 感用性式頻空           | IO3 VPP 催仪 石柟                               | IOS VPP 催饮证且           |  |
| 🕆 應用程式                                                                                                    |                           | 傳統型應用程式          | -                                           | -                      |  |
| 合 註冊管理員                                                                                                    |                           |                  |                                             |                        |  |
| □ 報告                                                                                                    | [Panda Demo]   7-Zi       | 傳統型應用程式          | -                                           | -                      |  |

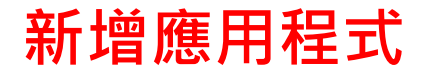

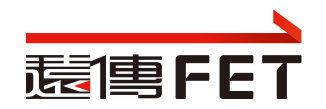

| Intune 教育版                                                   |                                              |                             |              |              |                               | <b>₽ @</b> ?       | <ul> <li>pyadmin@ms.ipanya.ed</li> <li>愛鮮速雲端數位學院</li> </ul> |
|--------------------------------------------------------------|----------------------------------------------|-----------------------------|--------------|--------------|-------------------------------|--------------------|-------------------------------------------------------------|
| ≪<br>❷1 儀表板<br>註三 查看全部                                       | <sub>儀表板</sub> ><br>應用程                      | 式                           |              |              |                               |                    | ×                                                           |
| <ul> <li>★ 我的最愛</li> <li>(※) 快速設定</li> <li>各0 町44</li> </ul> | <ul> <li>+ 新増應用</li> <li>• ○ 依應用程</li> </ul> | 田程式 ~ ひ 重新整理満單<br>式名稱或發行者搜尋 |              |              | 應用程式類型: <b>3 selected</b> iOS | VPP 權杖: 所有 已描派: 所有 |                                                             |
|                                                              |                                              | 名稱                          | 應用程式類型       | iOS VPP 權杖名稱 | iOS VPP 權杖位置                  | 已指派                | 上次修改時間                                                      |
| <ul> <li>▲ 使用者</li> <li>● 應用程式</li> </ul>                    | <b>7</b> zip                                 | 7-Zip 19.00 (x64 edition)   | 傳統型應用程式      |              |                               | 否                  | 2020/8/5 上午4:41:26                                          |
| <ul> <li>♀,註冊管理員</li> <li>□ 報告</li> </ul>                    | $\mathbf{\lambda}$                           | Acrobat Reader DC           | 傳統型應用程式      |              | I                             | 否                  | 2020/9/4 上午1:46:13                                          |
| 🌈 租用戶設定                                                      | <u>@</u> ?                                   | Brainapse                   | iOS 大量採購應用程式 | 英明國中iOS App  | 高雄市立英明國中 (Intune for Ed       | . 否                | 2020/11/6 下午2:10:23                                         |
|                                                              | :2                                           | CopyETS                     | 傳統型應用程式      |              |                               | 否                  | 2020/9/24 上午9:49:27                                         |
|                                                              | ×I                                           | Excel                       | Web 應用程式     |              |                               | 否                  | 2020/6/29 下午5:55:21                                         |
|                                                              | gB                                           | Froggipedia                 | iOS 大量採購應用程式 | 英明國中iOS App  | 高雄市立英明國中 (Intune for Ed       | . 是                | 2020/11/6 下午2:10:23                                         |
|                                                              | 9                                            | Google Chrome               | 傳統型應用程式      |              |                               | 是                  | 2020/8/5 上午5:06:02                                          |
|                                                              |                                              | Google 地球                   | iOS 大量採購應用程式 | 英明國中iOS App  | 高雄市立英明國中 (Intune for Ed       | . 否                | 2020/11/10 上午10:34:34                                       |
|                                                              |                                              | Google 地球                   | iOS 大量採購應用程式 | 高雄市政府教育局     | 高雄市政府教育局資訊教育中心                | . 是                | 2020/11/10 上午10:34:35                                       |
|                                                              | 0                                            | Microsoft Edge              | 傳統型應用程式      |              |                               | 是                  | 2020/9/24 上午10:30:29                                        |
|                                                              | EARTW                                        | Minecraft Earth             | iOS 大量採購應用程式 | 英明國中iOS App  | 高雄市立英明國中 (Intune for Ed       | . 是                | 2020/11/6下午2:10:26 🔹                                        |

#### Intune 教育版

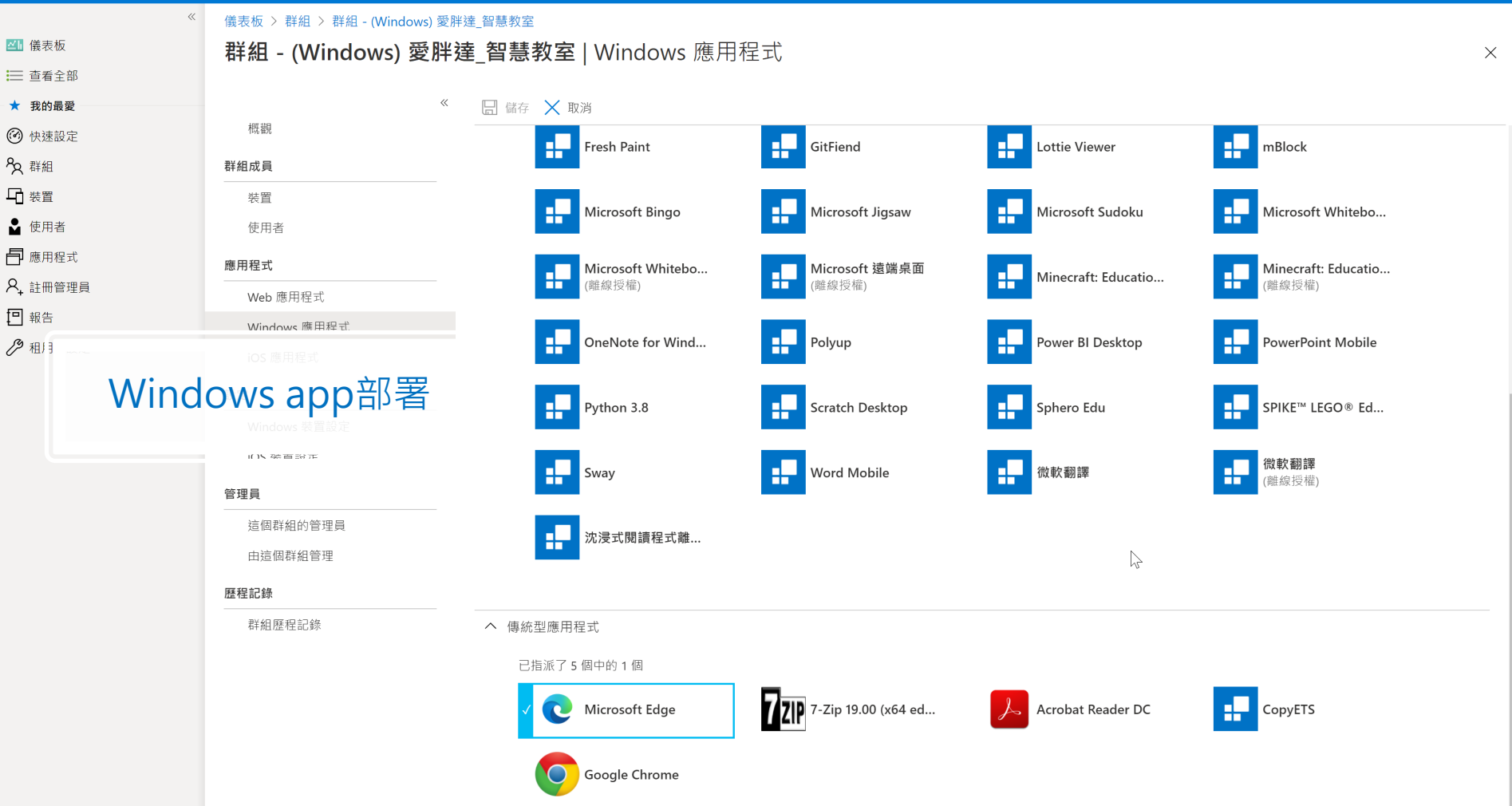

 $\ll$ 

.

儀表板 > 群組 > 群組 - (Windows) 愛胖達 智慧教室

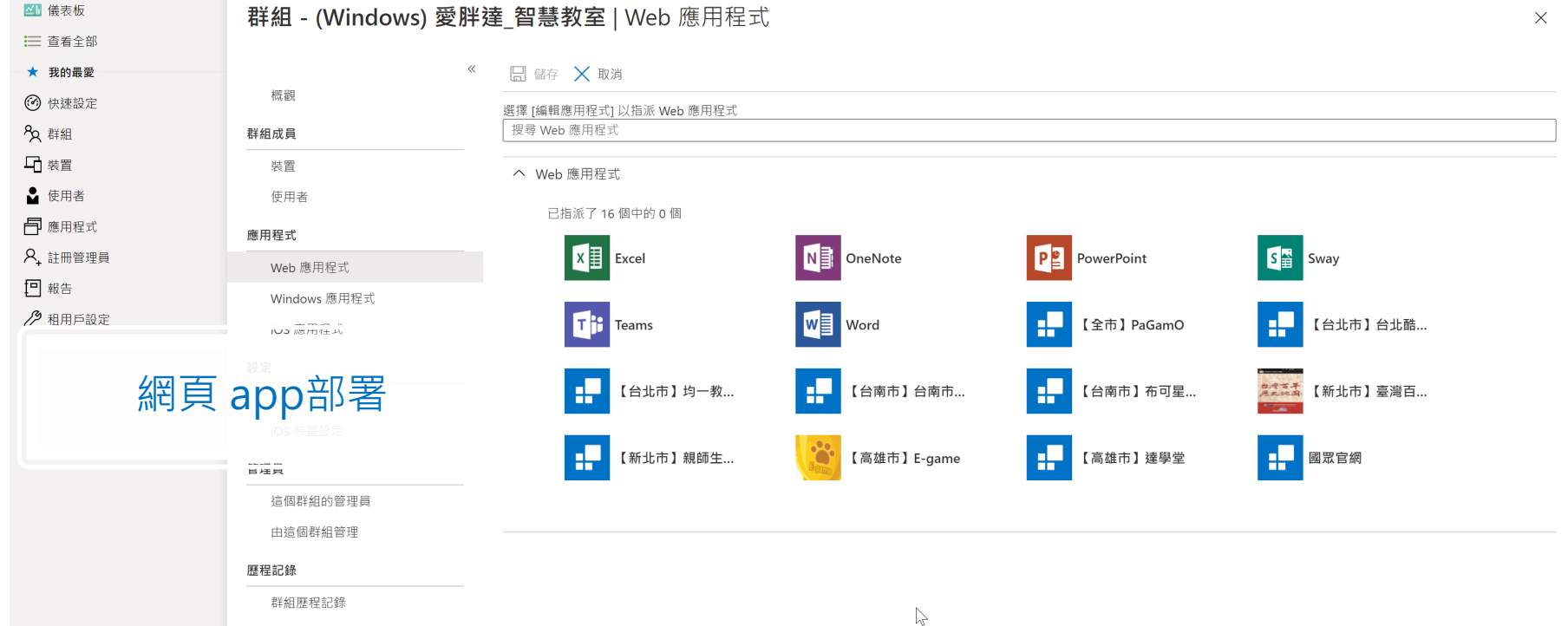

# 應用程式作業注意事項

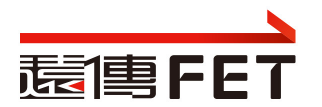

- Windows App 與 iOS App, 請勿選錯
- 將裝置或使用者帳戶以群組的概念來管理,便於套用要派送的應用程式及 設定
- Windows App 必須符合intune可派送的檔案規格且可靜默安裝
  - 使用有本機管理員權限帳號登入平板,驗證可否安裝App
  - 在Intune for Enterprise更可針對 exe、bat、reg、URL、指令碼等 靜默程式協助派送部署
- 派送至裝置群組,不要派送至其他群組,避免混淆
- 派送的裝置群組, 請確認是否有子群組, 避免重複派送, 造成衝突
- Web App 派送成功後, 出現在開始功能表中, 非在桌面

# Windows裝置設定

儀表板 > 群組 > 群組 - 666666-SG3

群組 - 666666-SG3 | Windows 裝置設定

概觀

群組成員

裝置 使用者

應用程式

Web 應用程式

Windows 應用程式

iOS 應用程式

設定

Windows 裝置設定

iOS 裝置設定

管理員

這個群組的管理員

由這個群組管理

厤稈記錄

|            | 儲存 🔀 捨棄變更 🍤 繼續繼承 |
|------------|------------------|
| $\bigcirc$ | 全部展開 🔇 全部摺疊      |
| $\sim$     | 帳戶和登入            |
| $\sim$     | 應用程式             |
| $\sim$     | 註冊               |
| $\sim$     | 瀏覽器              |
| $\sim$     | 網路和連線            |
| $\sim$     | OneDrive 及儲存體    |
| $\sim$     | 電源與睡眠            |
| $\sim$     | 印表機              |
| $\sim$     | 安全性              |
| $\sim$     | 共用的裝置            |
| $\sim$     | 「進行測驗」設定檔        |
| $\sim$     | 更新和升級            |
| $\sim$     | 使用者體驗            |

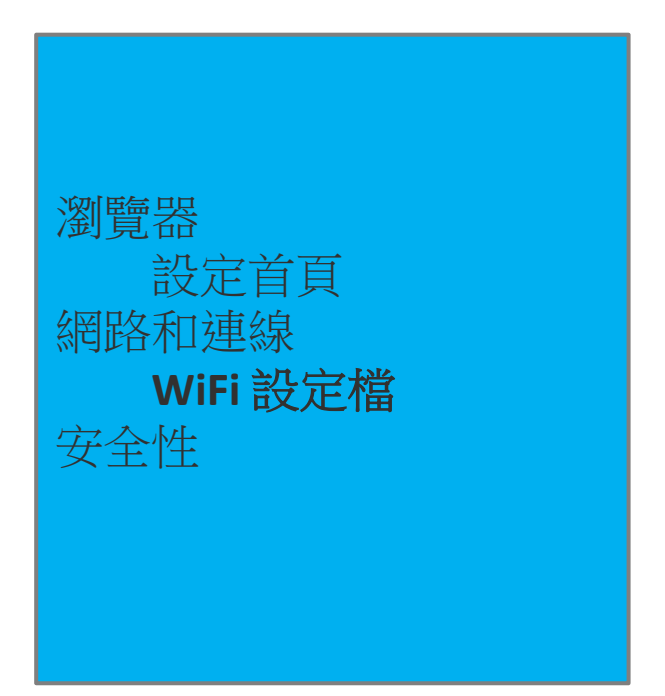

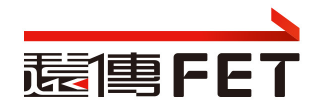

# Windows裝置設定-Windows更新

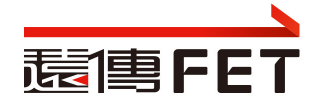

| Intune 教育版  |                              |                                      |       |                  |
|-------------|------------------------------|--------------------------------------|-------|------------------|
|             | 《 儀表板 > 群組 > 群組 - 666666-SG3 |                                      |       |                  |
| 🏄 儀表板       | 群組 - 666666-SG3   W          | indows 裝置設定                          |       |                  |
| 🔛 查看全部      |                              |                                      |       |                  |
| ∽ 快速設定      | (m. 192                      | 🔛 儲存 🗙 捨棄變更 🏷 <b>繼續繼承</b>            |       |                  |
| 2. 群組       | 代相                           | ∧ 更新和升級                              |       |                  |
| □ 裝置        | 群組成員                         | 市な                                   |       |                  |
| ⊖ 使用者       | 裝置                           |                                      |       |                  |
| 🖹 應用程式      | 使用者                          | 維持使用 Windows 10 的版本 ①                | 未設定   |                  |
| 名 註冊管理員     | 應用程式                         | 設定更新的安裝方式與時機                         | 未設定   |                  |
| □ 報告        | Web 應用程式                     | 功能更新可用後,要延遲它們的天數 (0-365)             | 0     |                  |
| ♀ 租用戶設定     | Windows 應用程式                 |                                      |       | 始持住田Mindows的旧卡   |
| [111] 條碼掃描器 | iOS 應用程式                     | 而貝史和可用後,要延遲匕们的大數 (0-30)              | 0     | 維持使用Windows的版本   |
|             | 設定                           | 刪除解除安裝檔案前的天數 (2-60)                  | 未設定   | 更新的安裝方式與時機       |
|             | Windows 裝置設定                 | Windows Update 通知                    | 未設定   | <b>唐</b> 派的目代儿哲子 |
|             | iOS 裝置設定                     | 禁止手動 Windows Update                  | 封鎖    | <b>得遞的取住</b> 化快式 |
|             | 管理員                          | 禁止使用者暫停 Windows Update               | 封鎖    |                  |
|             | 這個群組的管理員                     | 允許學生查看 Windows 發行前版本的功能              | 未設定   |                  |
|             | 田這個群組管理                      |                                      |       |                  |
|             | 歷程記錄                         | 傳遞最佳化模式 ① 深入了解如何使用下載模式選項             | 使用者定義 |                  |
|             | 群組歷程記錄                       | 暫停功能更新 35 天 ①                        | ● 未設定 |                  |
|             |                              | 暫停品質更新 35 天 ①                        | ● 未設定 |                  |
|             |                              | uc + 11 /0                           |       |                  |
|             |                              | <b>版 平 开 級</b><br>選取要指派給此群組的版本升級設定檔。 |       |                  |
|             |                              | + 指派新的版本升級設定檔                        | 东只会给  |                  |
|             |                              | 月 mk 或 化 简 伯 博 安 开 献 时 目 惊 献 争       | 進口立端  | 5 1天工V4/JI架      |

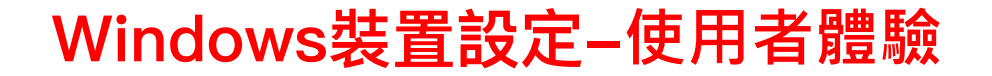

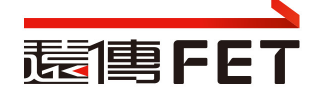

儀表板 > 群組 > 群組 - 666666-SG3

#### 群組 - 666666-SG3 | Windows 裝置設定

| ~            | 🔛 儲存 🗙 捨棄變更 🍤 繼續繼承 |       |                                |
|--------------|--------------------|-------|--------------------------------|
| 概觀           | ∧ 使用者體驗            |       | 使用者體驗                          |
| 群組成員         |                    |       | 壯學個生的                          |
| 装置           | 裝置限制               |       | えまた。<br>後島 限制<br>からまます。<br>よって |
| 使用者          | 封鎖相機               | ● 未封鎖 | 頭正畫囬炆杲囬                        |
| 應用程式         | 封鎖抽取式存放裝置          | ● 未封鎖 | [設定]應用程式                       |
| Web 應用程式     | 封鎖 Cortana         | ● 未封鎖 | [開始]功能表                        |
| Windows 應用程式 | 區塊位置服務             | ● 未封鎖 |                                |
| iOS 應用程式     | 禁止在工作管理員中結束工作      | ● 未封鎖 | 裝置限制                           |
| 設定           | 纪今时间               |       | 封鎖相機                           |
| Windows 裝置設定 | <b>市又人上</b> 中了 四   |       | 封销址取式左放些置                      |
| iOS 裝置設定     | 禁止變更日期與時間設定        | ● 未封鎖 | 上)项1四4人上(门/)人长.自.              |
| 管理員          | 禁止變更語言設定           | ● 未封鎖 |                                |
| 這個群組的管理員     | 禁止變更裝置區域設定         | ● 未封鎖 |                                |

# Windows 裝置設定作業注意事項

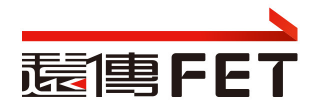

- 避免在裝置群組及使用者帳號群組都執行裝置設定
  - 若設定衝突. 易造成派送疑慮 (ex: 裝置群組設定相機要關, 使用 者帳號群組要開)
- 將多個原則指派給<mark>相同的使用者或裝置</mark>,如何知道套用了哪些設定
- 當應用程式保護原則彼此衝突時,哪一個套用至應用程式

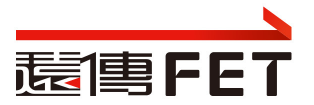

- Microsoft Intune中裝置原則和設定檔的常見問題和解答
- 裝置在指派原則、設定檔或應用程式之後,需要多久的時間才能取得它們?
  - 如果裝置未在第一次通知之後簽入以取得原則或設定檔,Intune再嘗 試三次
- 哪些動作會導致Intune立即將通知傳送至裝置?
- 如果將多個原則指派給相同的使用者或裝置,如何知道套用了哪些設定?
  - 將兩個或多個原則指派給相同的使用者或裝置時, 套用的設定會在個別設定層 級進行:
    - 合規性原則設定的優先順序一律高於組態設定檔設定。
    - 如果合規性政策是根據另一個合規性政策中的相同設定進行評估,則會套用最嚴格 的合規性政策設定。
    - 如果<u>組態原則設定</u>與另一個設定原則中的設定衝突,則會在Intune中顯示此衝突。 手動解決這些衝突

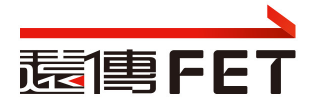

- 針對Microsoft Intune中的原則和設定檔進行疑難排解
- [裝置]上次簽入:應該是最近的時間和日期。根據預設, Intune裝置會每 隔 8 小時簽入一次。
  - 如果 **上次簽入** 時間超過 24 小時,則裝置可能有問題。 無法簽入的裝置無法從Intune接收您的原則。
  - 在 Windows 裝置上,開啟 [設定>帳戶>存取公司或學校]> [選取帳戶 或 MDM 註冊 >資訊>同步]
- [裝置]原則狀態:擱置中:裝置尚未簽入Intune以取得原則。或者,裝置 已收到原則,但尚未向Intune回報狀態。

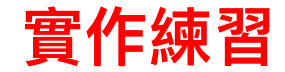

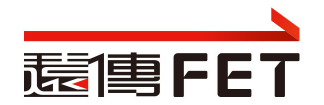

### 題目

- 建立裝置群組,納入手邊裝置.派送App
- 步驟概要及提醒
  - 使用學校管理員帳號,登入
     <u>https://intuneeducation.portal.azure.com</u>
  - 建立裝置群組: 子群組. 群組名稱prefix請用學校代碼, 或可辨識碼
    選擇裝置成為成員: 注意只選自已學校的裝置(prefix 是 學校縮寫)
    建立App: 注意是msi格式, 可靜默安裝者
  - 派送App:注意派送對象,避免衝突